## **Biology Workbench**

Go to the Biology Workbench homepage at <u>http://workbench.sdsc.edu</u> to open an account.

Go to "First time users: please <u>register</u> for a free account" and click on "<u>register</u>".

## **Biology WorkBench**

## **User Registration**

| Please supply the requested confidential information                 |  |
|----------------------------------------------------------------------|--|
| Full Name:                                                           |  |
| eMail Address:                                                       |  |
| User ID:<br>Single word, letters and<br>numbers only, case sensitive |  |
| Password:                                                            |  |
| Password: (again)                                                    |  |

Once you are in the account page you will need to supply a user name and a password. Please use your last name as your "User ID" and then use a password that  $\underline{YOU}$  will remember from session to session. Type in all the information on the computer and also write it out on this page.

Register

When you have filled in your user name and password, click on **REGISTER.** You will be taken to the **Biology WorkBench** homepage. Scroll down to the bottom of the page. Change the background color to **Rose**. This will make it easier to see the colors used when aligning sequences. Then click on **Session Tools**.